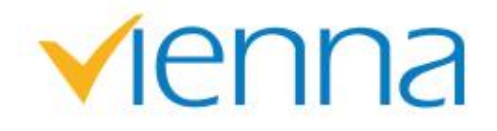

# **Vienna Advantage Framework**

#### **Installation And Configuration**

# **Training Content**

- Prerequisites
- Installation Instruction Steps

enna

### **Prerequisites**

- Pre Requirement to host "Vienna Advantage" product.
  - IIS version 7.0 or higher should be installed on system.
    - In Case IIS is not enable in your system then please enable it.
    - Enable all option in the Internet Information Service under windows features and click ok finally.

### **Prerequisites**

- Microsoft.Net framework 4.5 or higher should be installed on the system.
- Installed Database should be Either Postgres
  OR Oracle

## **Prerequisites**

#### For PostgreSql

- Postgres 12 database should be installed.
- Make sure Character set is UTF8 before creating new database
- Create new database and grant user permission on this database.

#### For Oracle

- Oracle 12cR2 or higher database should be installed.
- Make sure Character set is AL32UTF8
- Make sure Database deferred segmentation is False before creating new user in database to import database file.

Download latest Vienna Advantage ERP hosting files package from FTP Location as per share by company.

enr

# In Case of PostgreSql Database

Step to create user and import Postgres dump file.

- Create new user in database with admin rights other than default postgres user.
- Use below command to import database dump file related to PostgreSql
  - psql -U DbUser DatabaseName < "DB Backup filePath .sql"

### In Case of Oracle Database

Step to create user and import oracle dump file.

• (2.1)Create new DB User: Go to command prompt and login with the sysdba, with commad 'Sqlplus'

enr

- Enter username
- Enter Password

#### **Installation Instruction Steps For Oracle**

- (2.2) Command to create new db user
  - CREATE USER *dbUserName* IDENTIFIED BY *password* DEFAULT TABLESPACE USERS TEMPORARY TABLESPACE TEMP PROFILE DEFAULT ACCOUNT UNLOCK;
  - GRANT CONNECT, DBA, RESOURCE TO *dbUserName*;
  - GRANT UNLIMITED TABLESPACE TO *dbUserName*;
  - ALTER USER *dbUserName* DEFAULT ROLE CONNECT, RESOURCE, DBA;
  - GRANT CREATE TABLE TO *dbUserName*;
- (2.3) Import database from oracle database dump file.
  - Imp dbUserName/dbPassword File='filePath' Full=Y

#### 3. Application Hosting files instructions

3.1 Open IIS and right click on 'Sites' and Select 'Add WebSite' and a popup will appear as shown below.

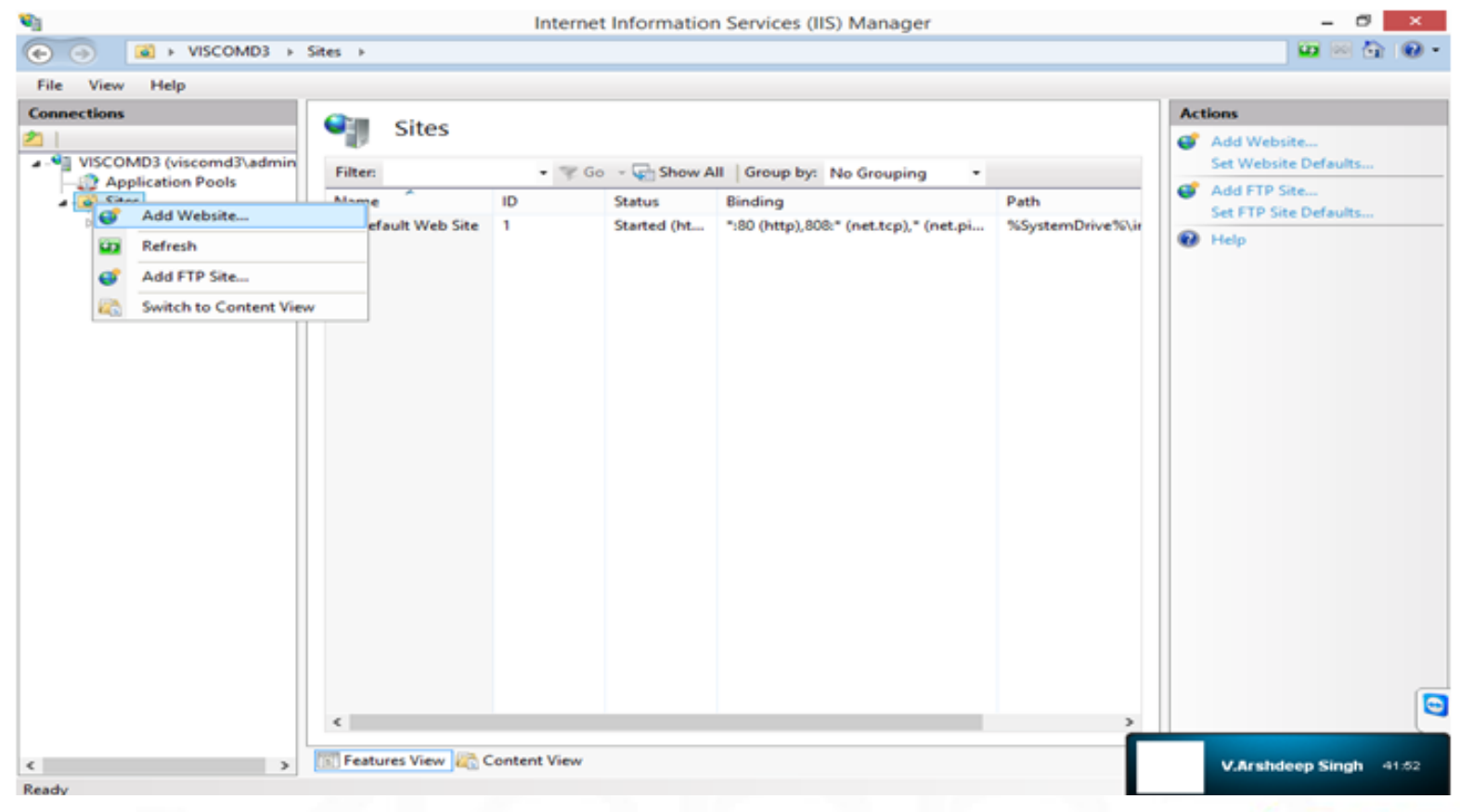

vienna

- 3.2. Enter Site name like 'ViennaAdvantage'.
- 3.3. Assign Physical path of hostingFiles folder.
- 3.4. Assign IPAddress and Port number to the website and click ok.

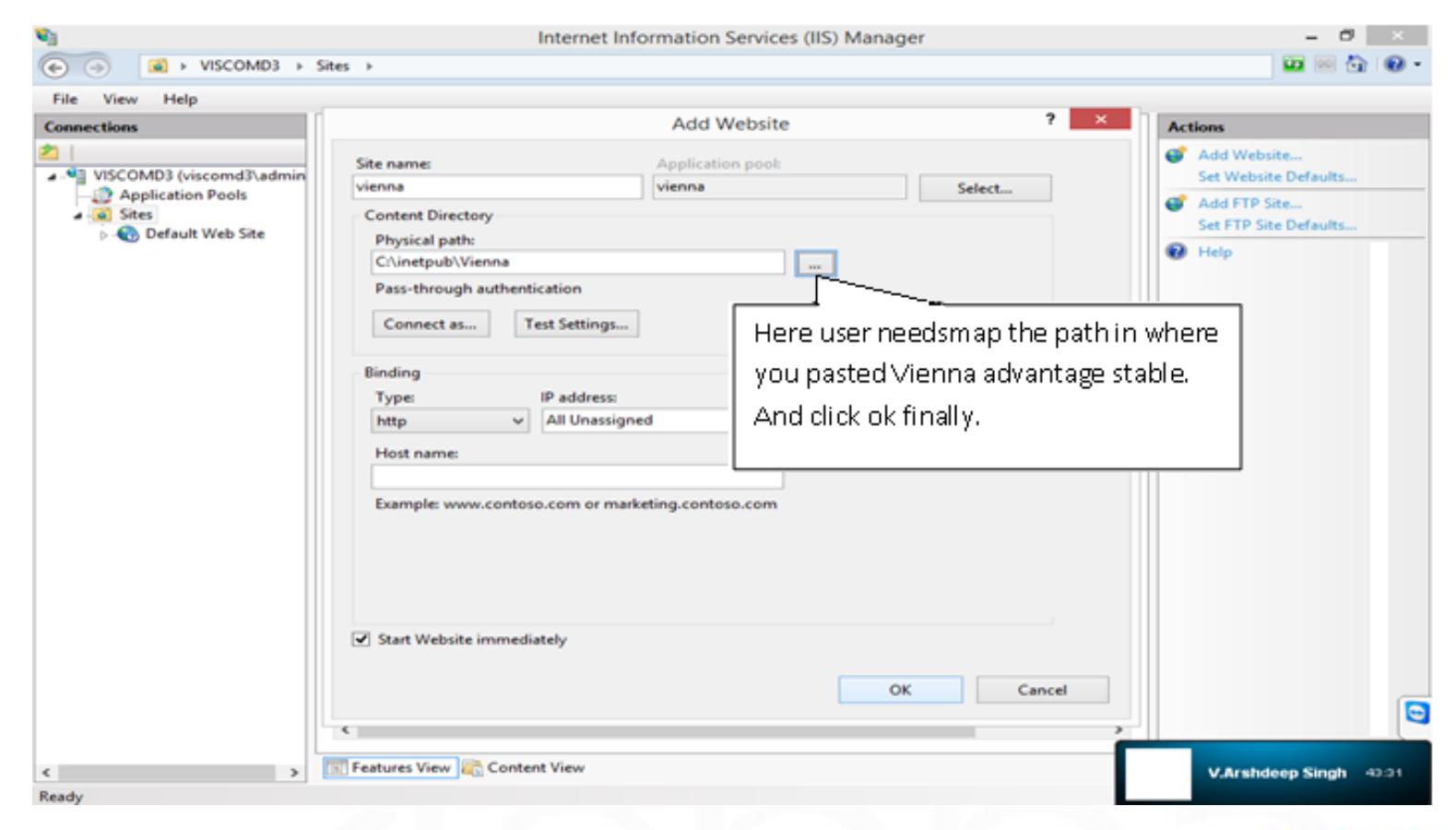

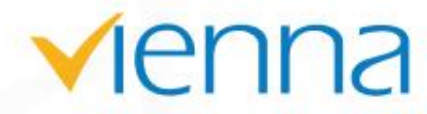

# 3.5. Click on the application pool and all application pool will appear.3.6. Right click on the application pool and select corresponding application pool (having same name as website name).

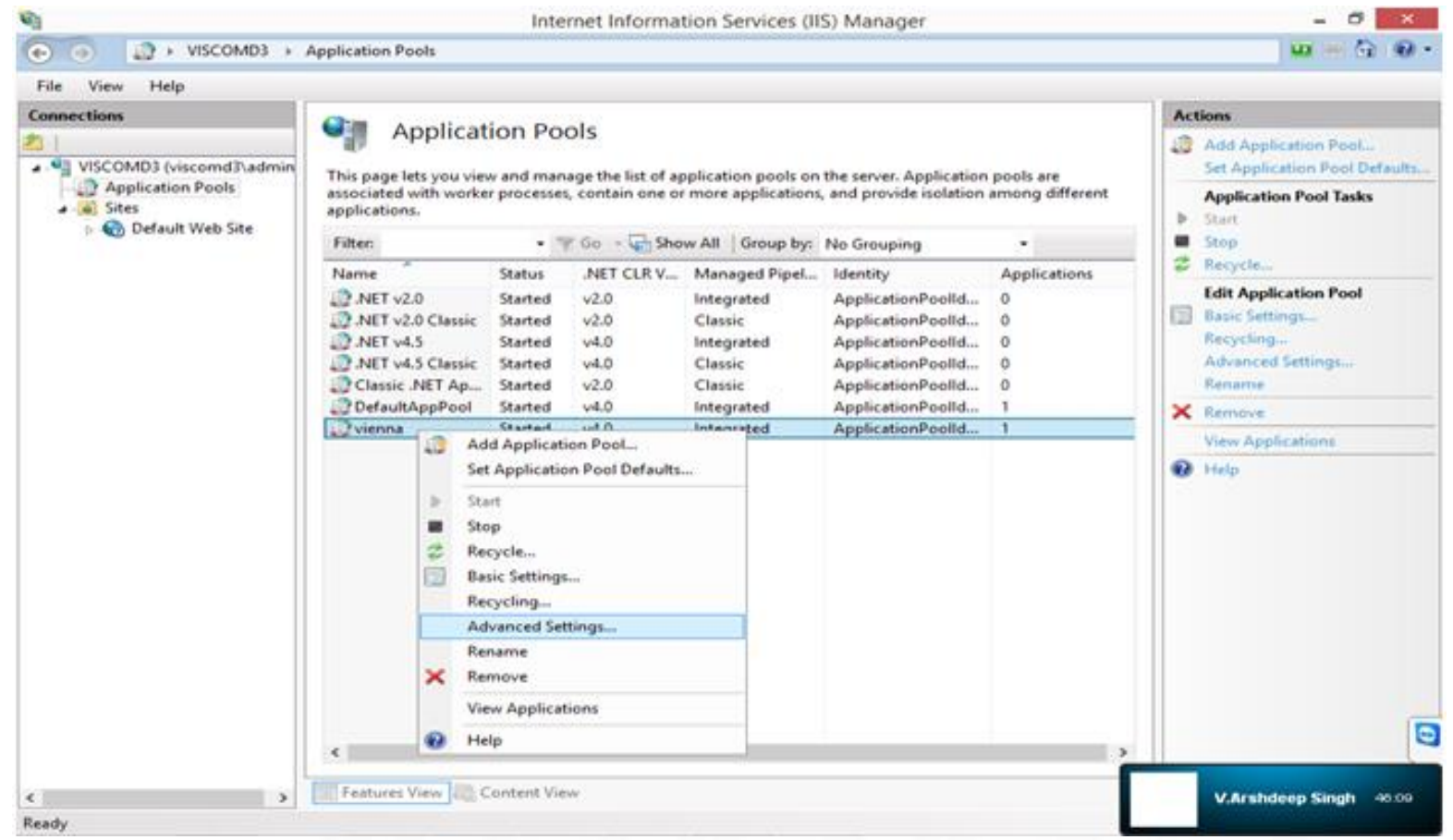

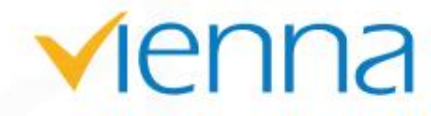

- 3.7. Select 'Advanced Settings..' and a popup will appear.
  - A. Set .Net CLR Version to Framework base version to v4.0.
  - B. Set 'Enable 32-Bit Applications' to 'False'. (only set True on 64-Bit Operating System in case use 32 bit Vienna hosting files).
  - C. Set Identity to 'NetworkService'
  - D. Set idle time out >= 20 and click OK.

3.8. Right click on the website and choose 'Edit Permissions'.

3.9. Give Full Control access to 'Network Service' and 'IUSR'.

3.10. Open web.Config file and set connection string In case of Posgres DB set <postgreSqlconnectionString>

- set database username, database password, Database name and Host IP.

In case of Oracle DB set <oracleConnectionString> - set database username, database password, oracle service name and Host IP.

#### • In Case of **Postgre DB**, update <postgresqlconnectionString> as shown in below pic

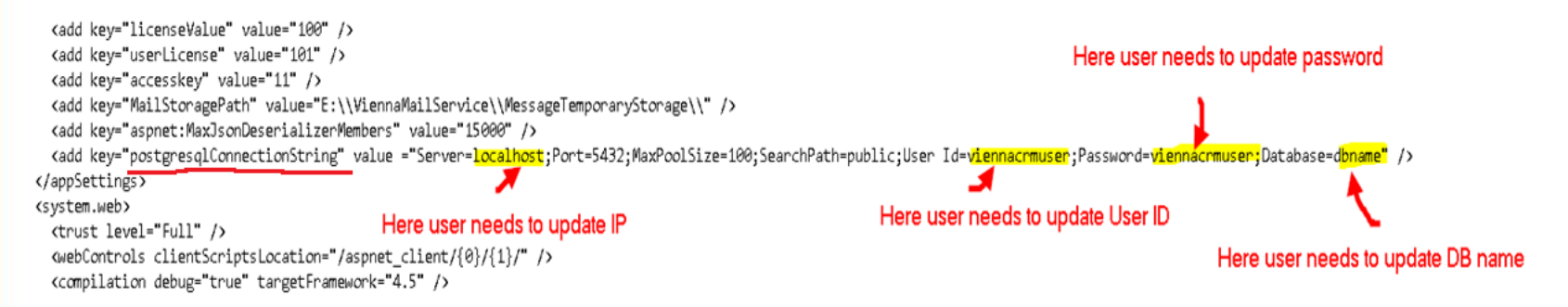

#### • In Case of **Oracle DB**, update < oracleConnectionString> as shown in below pic

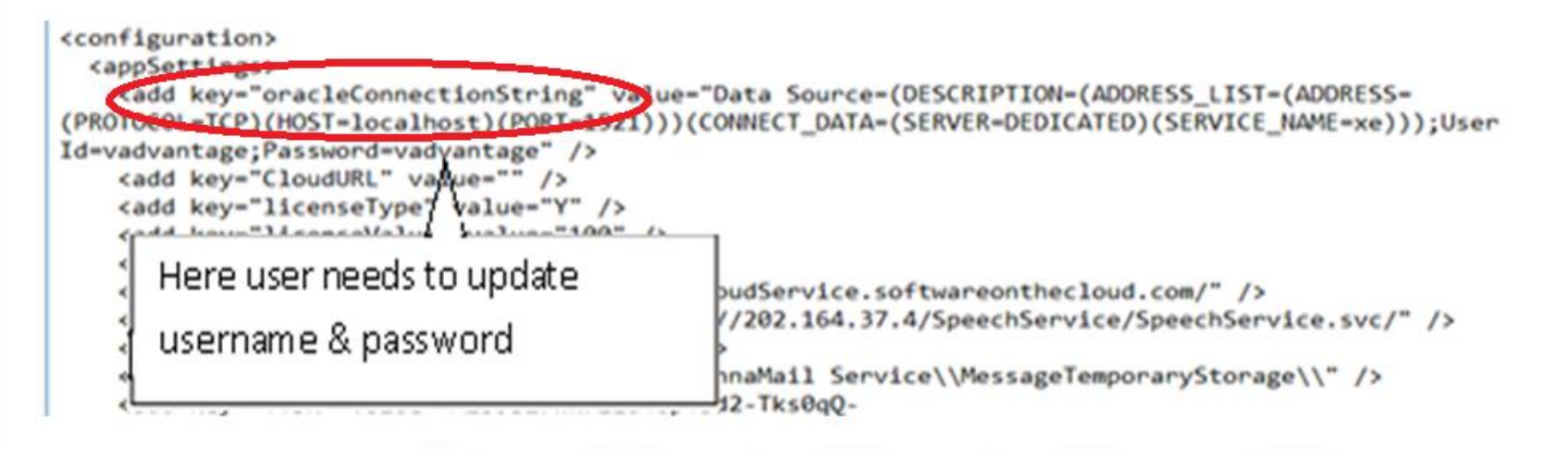

# vienna

- 4. Refresh web site.
- 5. Create incoming rule for port. Allow port through window firewall.
- 6. Type 'http://ipaddress:port/' in browser.
- 7. Login in the system as SuperUser with username= 'SuperUser', password = 'System@123'.

OR

Login in the system as Tenant Admin with username= 'IdeasIncAdmin', password = 'IdeasIncAdmin'.

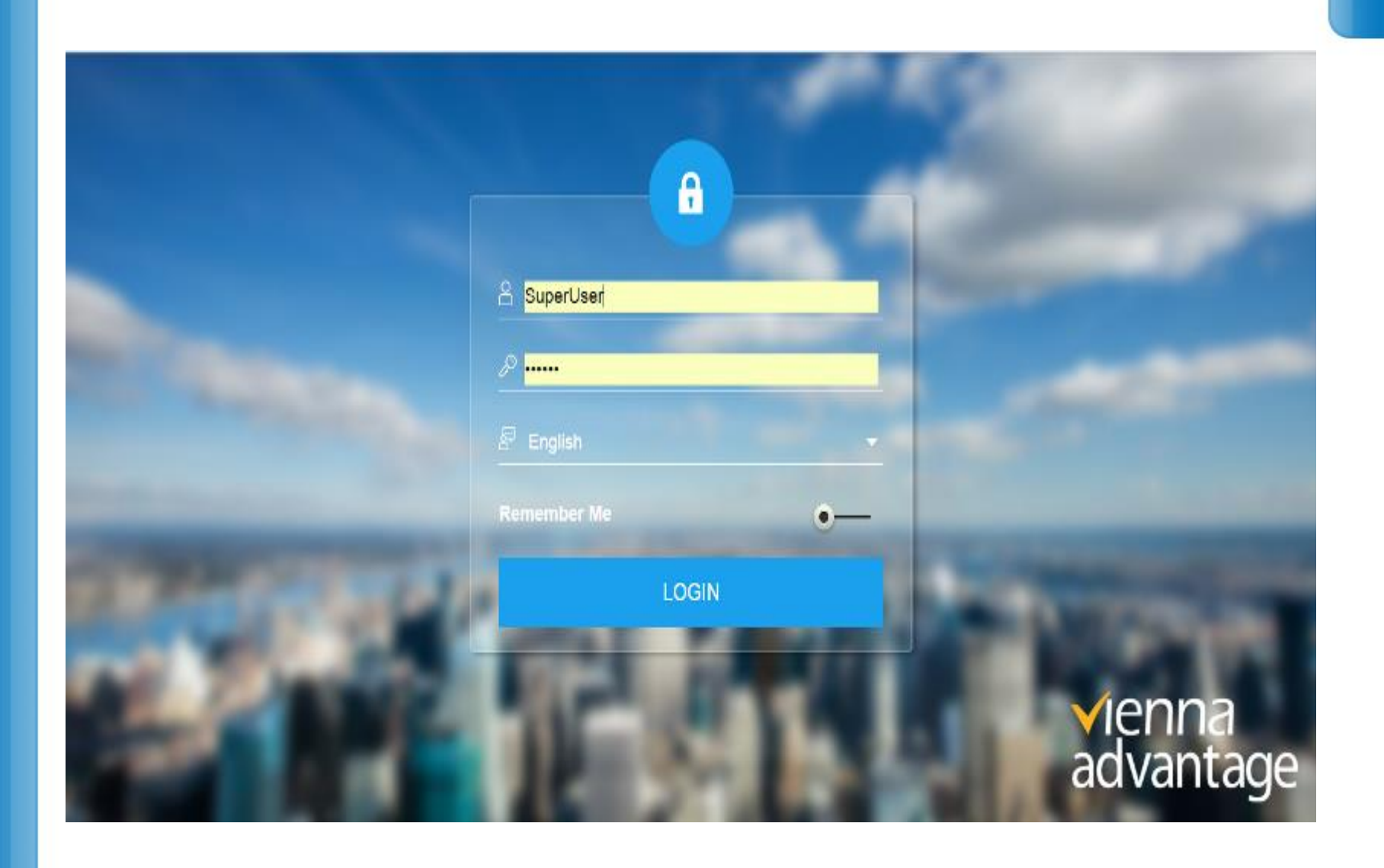

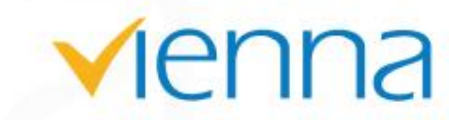

Thanks

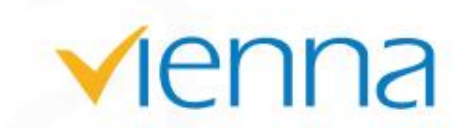